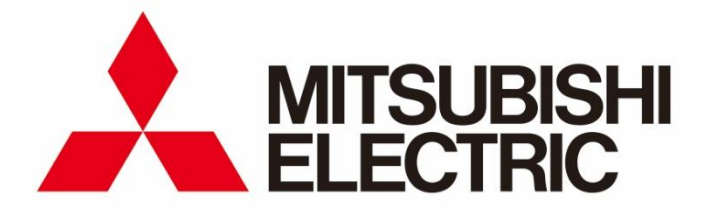

Mitsubishi ELectric SELECTion software (MELSELECT) for Mitsubishi Electric low-voltage circuit breaker

**User manual** 

#### **Contents**

| 1. Introduction                                              | 3    |
|--------------------------------------------------------------|------|
| 1.1 System requirements                                      | 3    |
| 1.2 Start MELSELECT                                          | 3    |
| 2. Create single-line diagram                                | 4    |
| 2.1 Create project                                           | 4    |
| 2.2 Draw single-line diagram                                 | 6    |
| 2.3 Set each module                                          | 9    |
| 3. Calculate short-circuit current and select model          | . 12 |
| 3.1 Calculate short-circuit current                          | . 12 |
| 3.2 Select model                                             | . 14 |
| 3.3 Display characteristic curve                             | . 17 |
| 4. Generate report                                           | . 20 |
| 4.1 Preparation for report generation                        | . 20 |
| 4.2 Report of short-circuit current result and select result | . 21 |
| 4.3 Print single-line diagram and characteristic curve       | . 22 |
| 5. Appendix                                                  | . 23 |
| 5.1 Troubleshooting                                          | . 23 |

# 1.1.Introduction

This user manual explains how to use Mitsubishi ELectric SELECTion software, MELSELECT (Ver.1.0.0) for low-voltage circuit breaker.

#### **1.1 System requirements**

| Item                        | Recommended requirements            |  |  |
|-----------------------------|-------------------------------------|--|--|
| Operating system (OS)       | Microsoft Windows10 (32/64 bit) Pro |  |  |
| Microsoft .NET Framework    | Microsoft .NET Framework 4.6        |  |  |
| Microsoft Word/Excel/Access | Microsoft Word 2013                 |  |  |

Microsoft, Windows, NET Framework and Word are registered trademarks of Microsoft Corporation in the United States and other countries.

### **1.2 Start MELSELECT**

- (1) Download MELSELCT and decompress the compressed folder.
- (2) Double click [MELSELECT.exe] in the downloaded folder and open it.

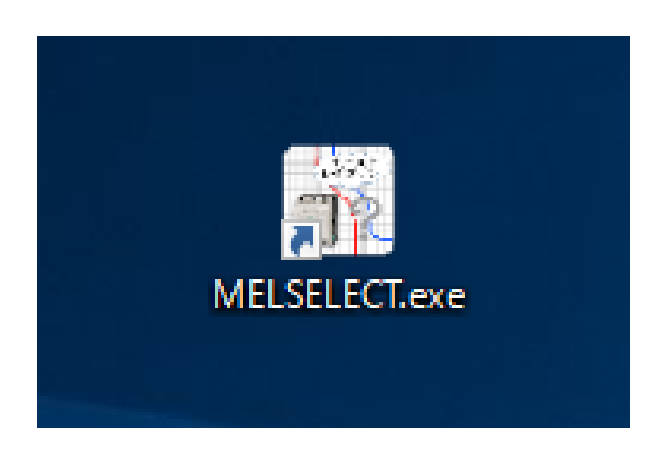

(3) Select language (Japanese/English/Chinese). You will be asked to select language for the first time only.

| K MELSELECT |    | 23 |
|-------------|----|----|
| Japanese    |    | •  |
|             | ОК |    |

# 2. Create single-line diagram

#### 2.1 Create project

Ē

- (1) Click [Create new project] button.
- (2) Enter "Project name", input "Comment" and select "Country/Region" in Project setting. If necessary, set "Frequency" and "Priority of model selection (Adjustable type or Fixed type)".
- (3) Click the created project to open main window.

| ① Click [Create new project]                                                                                     |                                                                                                    |
|----------------------------------------------------------------------------------------------------|----------------------------------------------------------------------------------------------------|
|                                                                                                    |                                                                                                    |
| Project name Comment                                                                                             | Change the project Change the project Change the pr |
|                                                                                                    |                                                                                                    |
| Project setting                                                                                                  |                                                                                                    |
| Project name Sample pr<br>Comment                                                                                | ojret                                                                                                    |
| Country / Region Singapore                                                                                       | (2)Input project name,                                                                                                    |
| Project information Report in<br>Electrical network                                                              | comment, country/region                                                                                                    |
|                                                                                                    | Frequency 50 r Hz                                                                                                    |
| Model selection                                                                                                  | Priority of model selection Adjustable type                                                                                                    |
| LV cable                                                                                                    | ③Enter project information                                                                                                    |
|                                                                                                    | Maximum permissible cable cross section 800 🕝 mm2 💶 🖌 frequency Priority (Fixed/Adjustable)                                                                                                    |
|                                                                                                    | Cable maximum permissible voltage drop default value 2 %                                                                                                    |
| Busbar                                                                                                    | Busbar ambient temperature 35 10 LV cable condition, Busbar condition                                                                                                    |
| Version                                                                                                    | Busbar max. voltage drop 2 %                                                                                                    |
| and the second second second second second second second second second second second second second second second |                                                                                                    |
|                                                                                                    | OK Close                                                                                                    |
|                                                                                                    |                                                                                                    |
|                                                                                                    | (4)Click [OK] button                                                                                                    |
|                                                                                                    |                                                                                                    |
| MELSELECT                                                                                                    | X                                                                                                    |
| Create new project 📮 Open the project 🔽 Co                                                                       | py 🕋 Delete the project 📝 Change the project 📳 Import 🖳 Export                                                                                                    |
| Project name Comment                                                                                             | Country / Region                                                                                                    |
| Sample project                                                                                                   | Singapore                                                                                                    |
|                                                                                                    |                                                                                                    |
| ⑤Click the created project                                                                                       | and                                                                                                    |
| Click [Open the project]                                                                                         |                                                                                                    |
|                                                                                                    |                                                                                                    |
|                                                                                                    |                                                                                                    |
|                                                                                                    |                                                                                                    |
|                                                                                                    |                                                                                                    |
|                                                                                                    |                                                                                                    |
|                                                                                                    |                                                                                                    |
| Vienie                                                                                                    |                                                                                                    |
| version                                                                                                    | Close                                                                                                    |

#### <Project management>

(4) Following operations are available for the project.

| Table 1. Project management function list |
|-------------------------------------------|
|-------------------------------------------|

| No         | Item               | Function                                                                  |
|------------|--------------------|---------------------------------------------------------------------------|
| 1          | Create new project | To create new project                                                     |
| 2          | Open the project   | To open and show single-line diagram of selected project                  |
| 3          | Сору               | To copy selected project and create other project name                    |
| 4          | Delete the project | To delete selected project                                                |
| Ē          | Change the project | To open project setting window and change the setting of selected project |
| 0          | Change the project | (Project information and Report information are changeable)               |
| 6          | Import             | To import project file from other folder                                  |
| $\bigcirc$ | Export             | To export selected project to other folder                                |

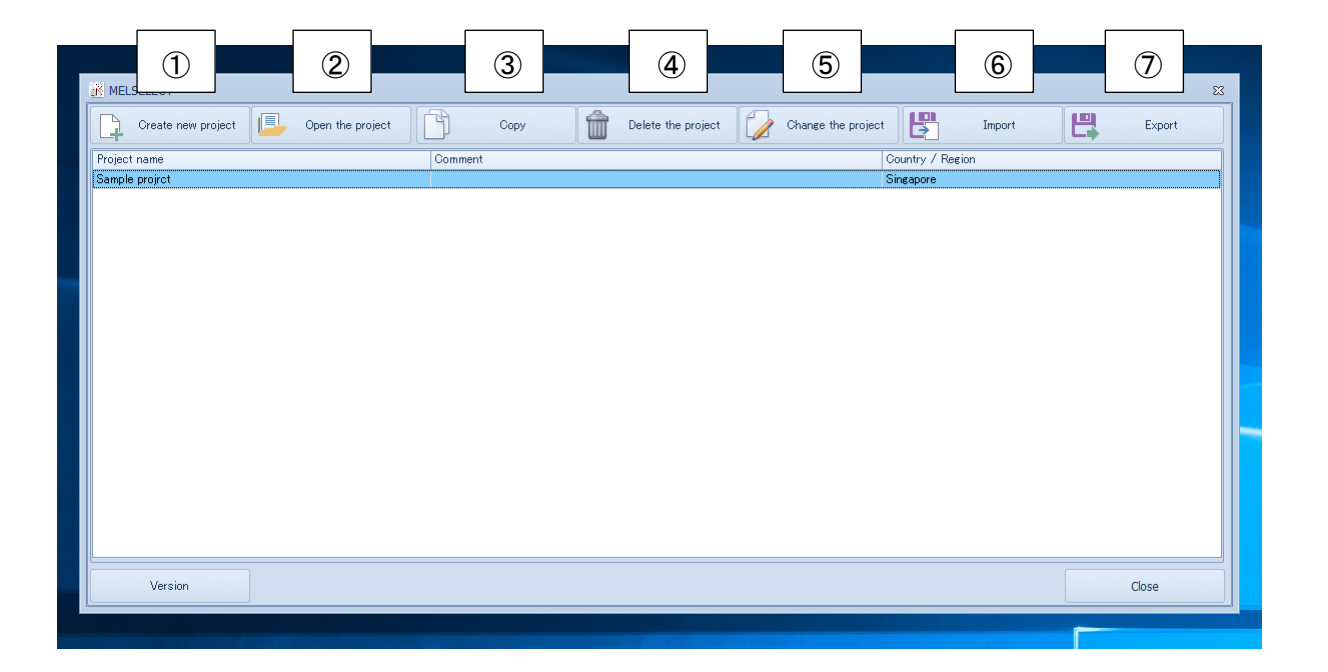

#### 2.2 Draw single-line diagram

(1) Select each module from Tool box on left side and put them to draw single-line diagram.

It is able to put up to 200 modules in single-line diagram drawing area.

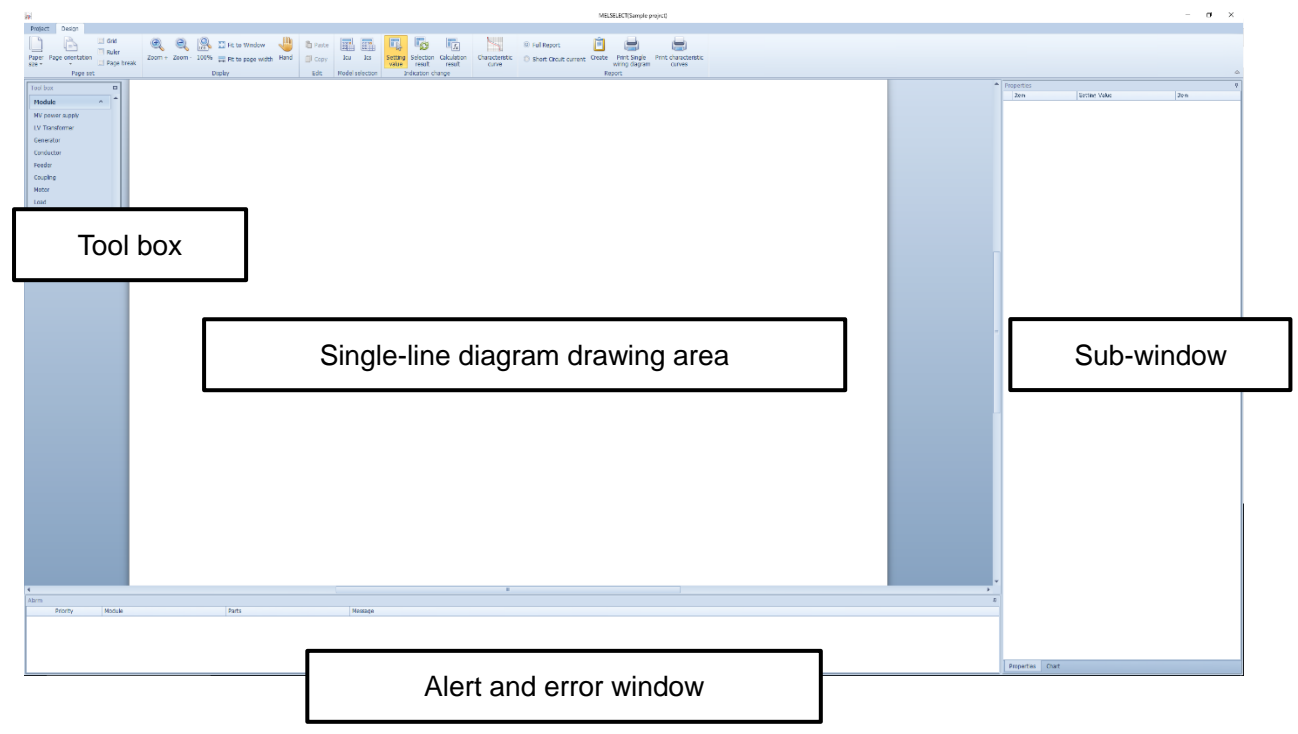

(ex: In the case of creating single-line diagram including general load and motor load)

[1] Click [MV power supply] in Tool box and put it in drawing area.

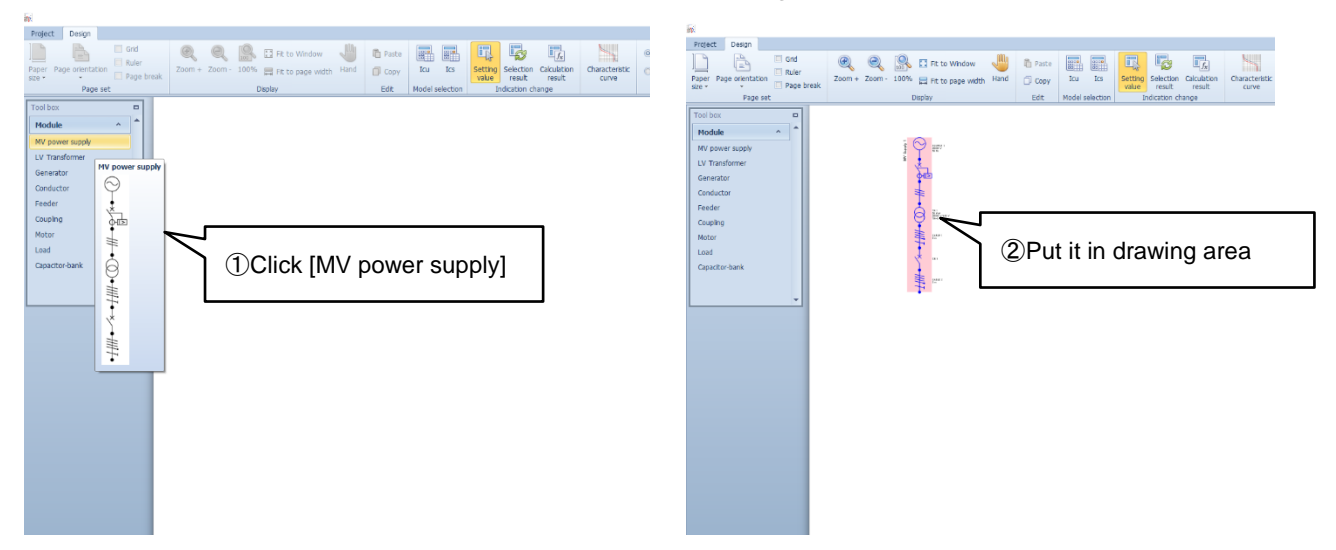

[2] Click [Conductor] in Tool box and put it under MV power supply.

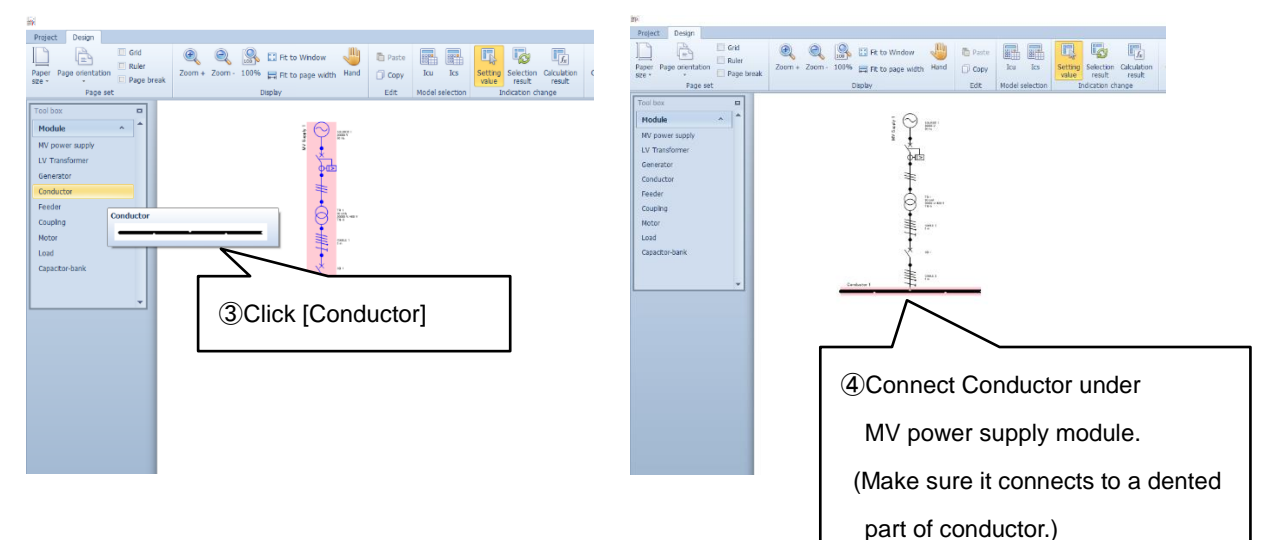

[3] Click [Load] in Tool box and put it under [Conductor].

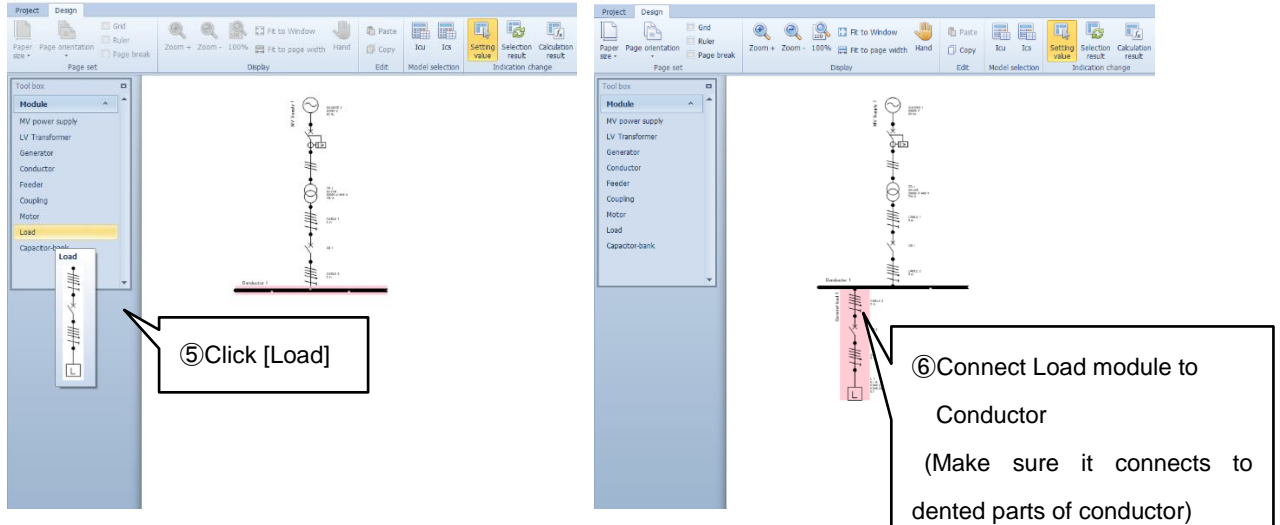

[4] Click [Motor] in Tool box and put it under [Conductor].

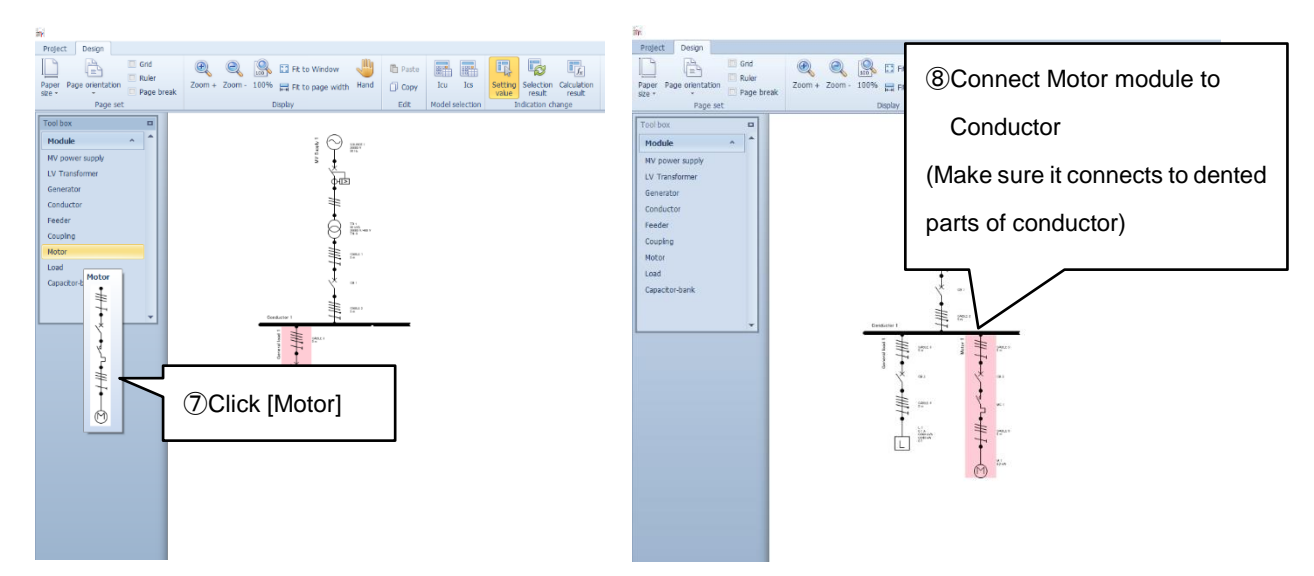

[5] After creating single-line diagram, click [Project] tab on upper left and click [Save]

Item Module Item Module Item Module MV Supply LV Transformer Φ enerator ΜV LV power Generator Transformer supply Feeder Coupline Coupling Feeder Conductor 2 Conductor Motor General load Capacitor ban Capacitor Motor Load bank <u>4</u>р

Table2. Module list

#### 2.3 Set each module parameter

- (1) Set parameters such as value, material and system before short-circuit current calculation.
- (2) Click each element and set parameter in [Properties] window on right side according to the condition and purpose. Main changeable parameters are as follows.

| Element        | Parameter 1             | Parameter 2     | Parameter 3          | Parameter 4                 |
|----------------|-------------------------|-----------------|----------------------|-----------------------------|
| SOURCE         | Voltage                 | _               | _                    | _                           |
| TR             | Secondary voltage       | Earthing system | Transformer capacity | _                           |
| Generator      | Voltage                 | Earthing system | Capacity             | Transient reactance         |
| Cable          | Cable/Busbar            | Length          | material             | _                           |
| Load           | Load current            | Power factor    | _                    | _                           |
| Motor          | Starting method         | Output          | _                    | _                           |
| Capacitor-bank | Capacitance             | _               | _                    | _                           |
| СВ             | Type of circuit breaker | Standard        | Number of poles      | Residual current protection |

| Table 3. | Changeable | main | parameters |
|----------|------------|------|------------|
|----------|------------|------|------------|

(ex: In the case of changing the parameters of single-line diagram created at 2.2.)

[1] Click transformer (TR) in the single-line diagram and change "Secondary voltage" and "Transformer capacity".

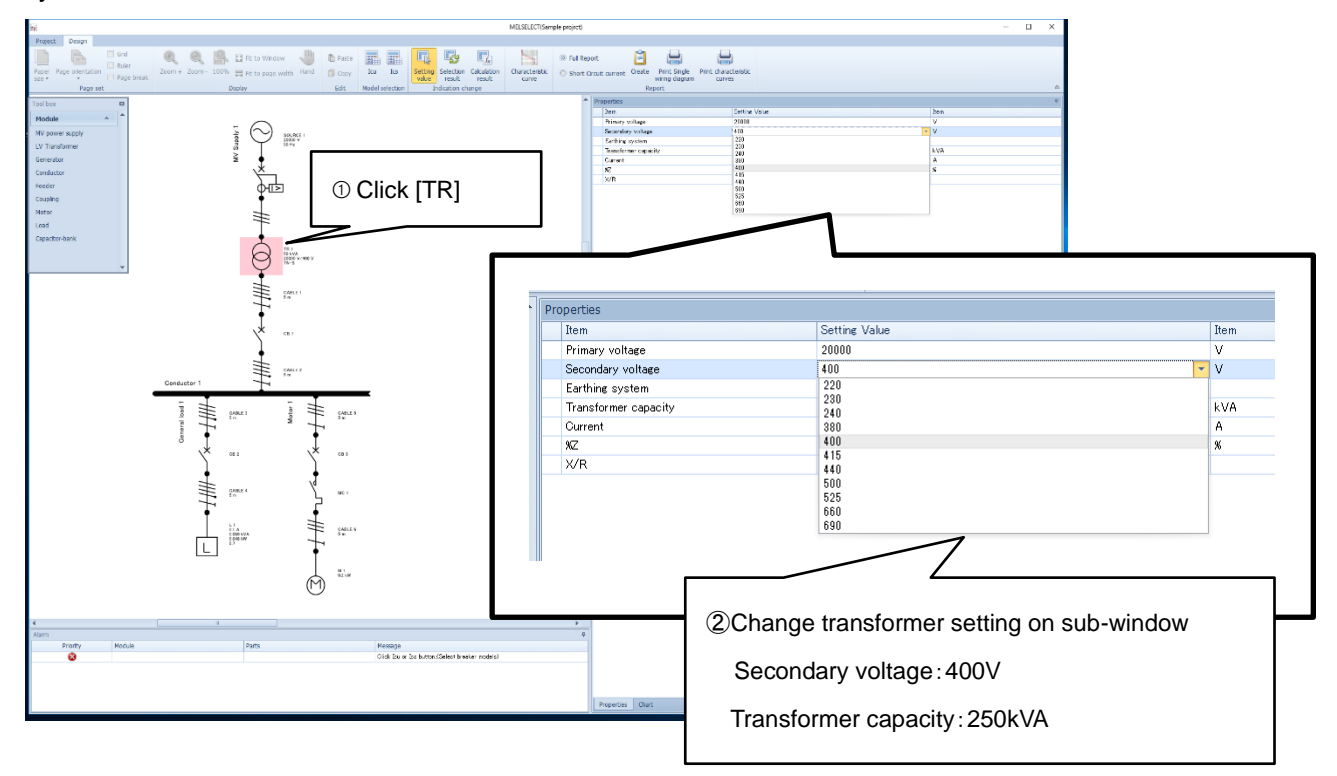

[2] Click [Load] in the single-line diagram and change "Load current" and "Power factor".

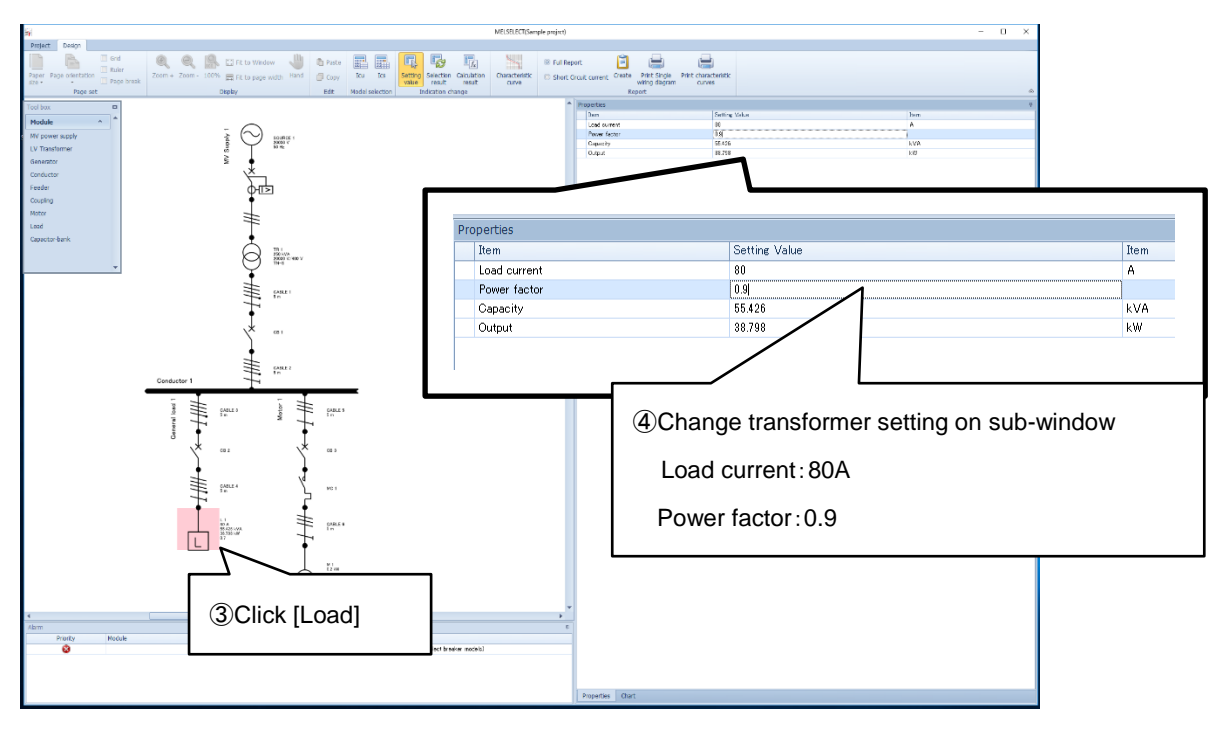

[3] Click [Motor] in the single-line diagram and change "Starting method" and "Output".

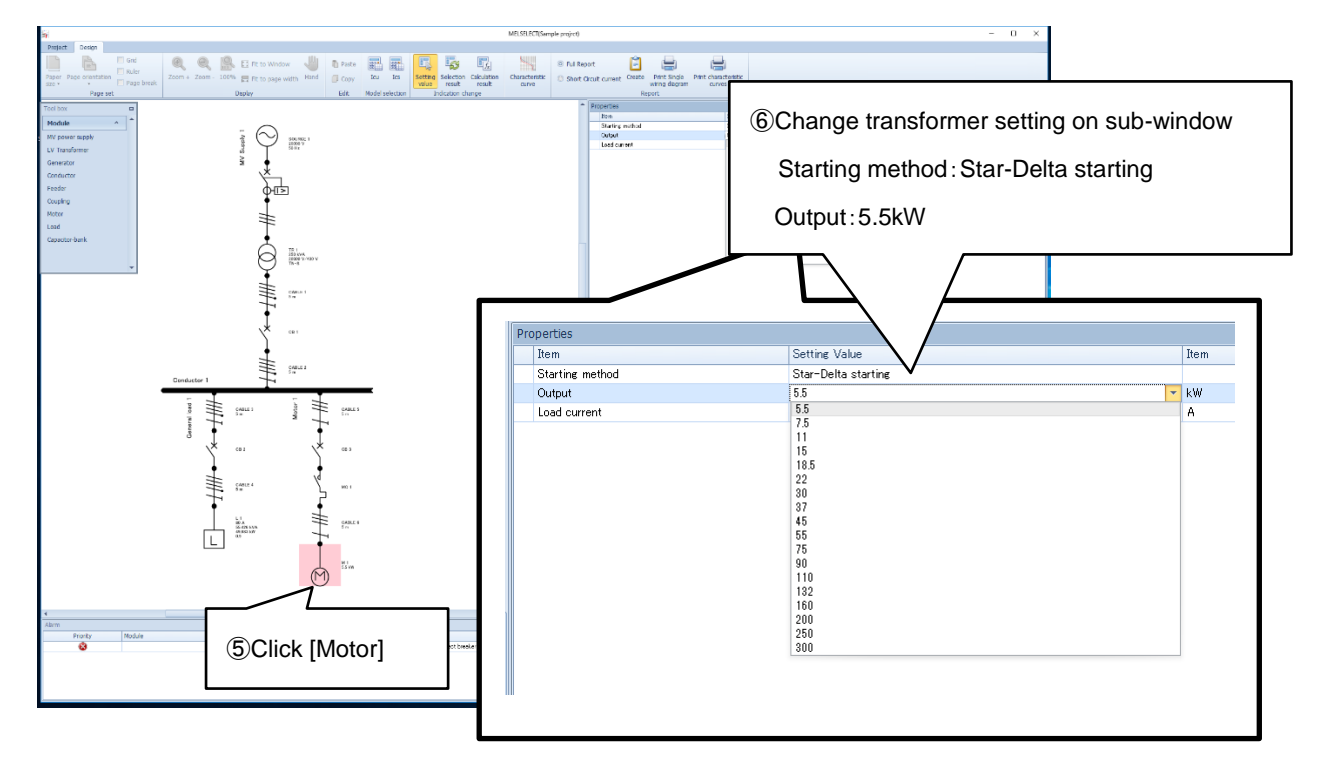

[4] Cable setting is also changeable.

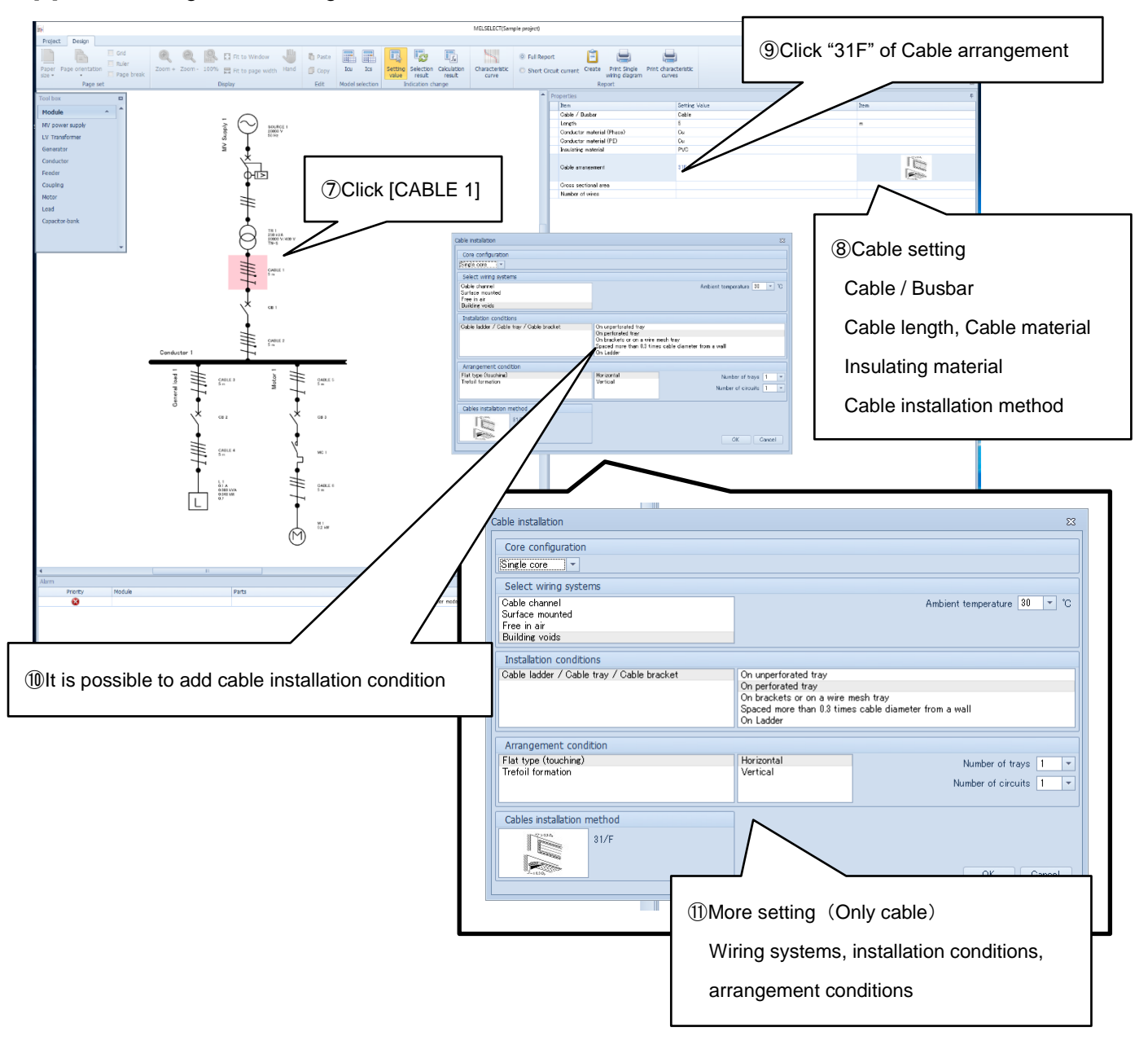

The setting before short-circuit current calculation is completed.

## 3. Calculate short-circuit current and select model

#### 3.1 Calculate short-circuit current

- (1) MELSELECT calculates short-circuit current of created single-line diagram at Chapter 2 and selects suitable model to protect from short-circuit current.
- (2) According to the condition and purpose, select [Icu] or [Ics] for short-circuit current calculation.
   Icu: Rated ultimate short-circuit breaking capacity (IEC60947-2)
   Ics: Rated service short-circuit breaking capacity (IEC60947-2)

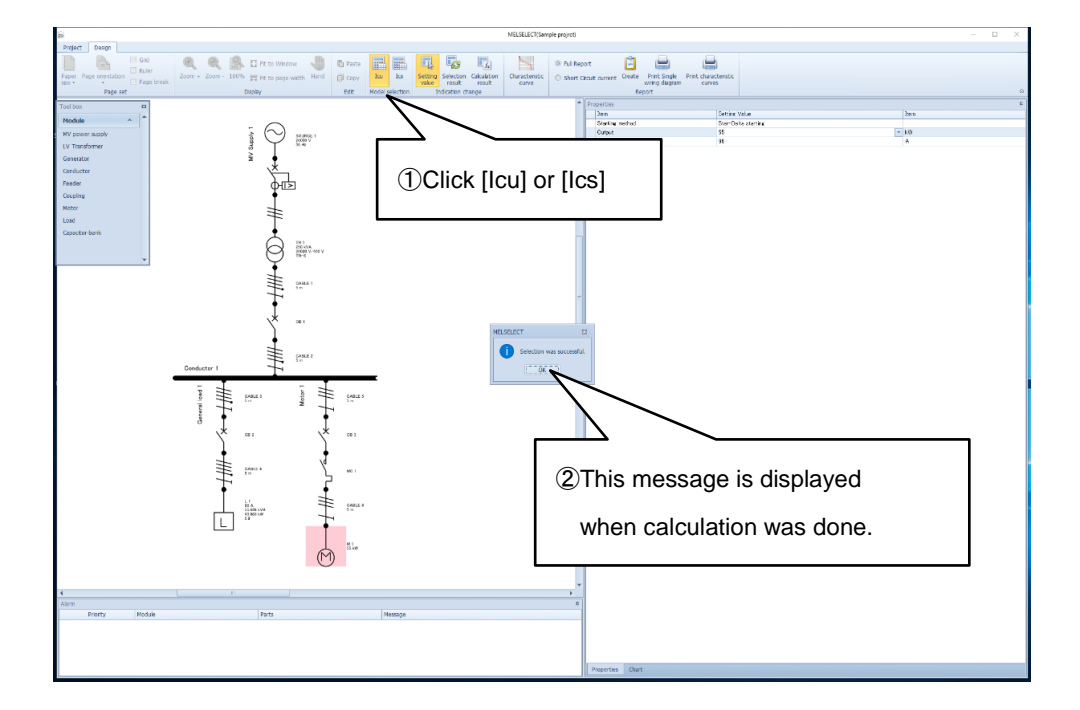

(3) When short-circuit current calcualtion was completed without any problem, "Selection was successful." is displayed in the middle.

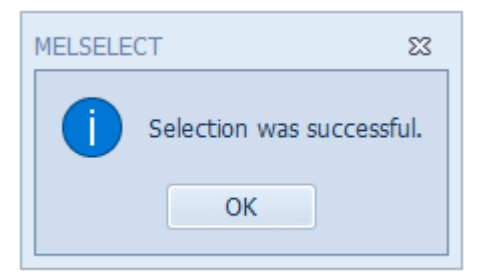

(4) After calculating short-circuit current, click [Calculation result] to show the calculation results in drawing area. To show selection results, click [Selection result]. (Refer to chapter 3.2)

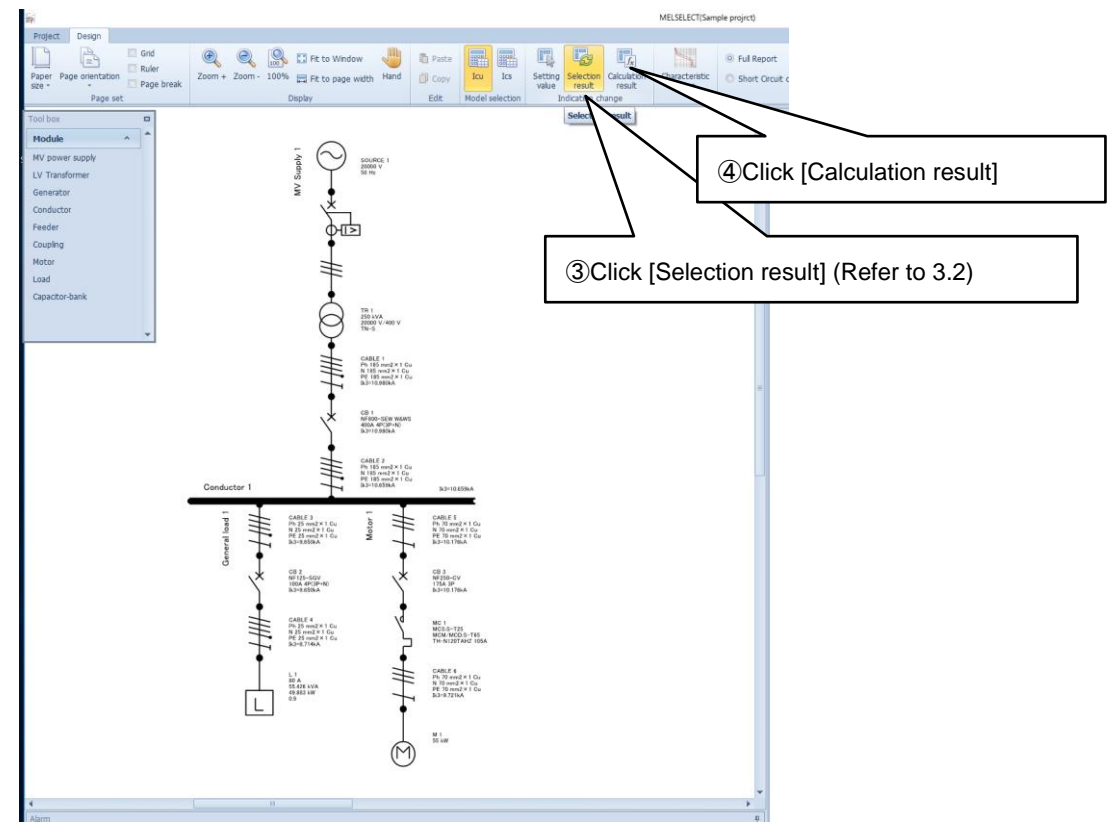

(5) When short-circuit current calculation has some problems, "Selection failed." is displayed in the middle.

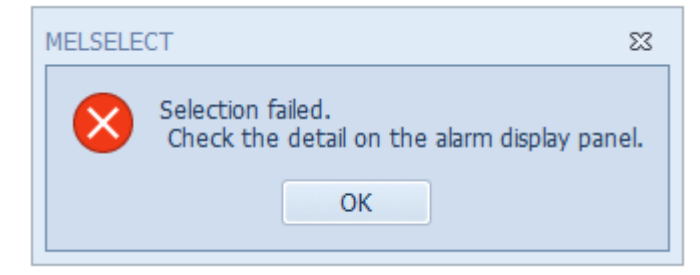

(6) In the case of (5), error message is displayed at the bottom. According to the error message, change parameter.

| Table 4. | Example | s of error | messages |
|----------|---------|------------|----------|
|          |         |            |          |

| Examples of error messages                            | Examples of solutions                                     |  |  |  |  |
|-------------------------------------------------------|-----------------------------------------------------------|--|--|--|--|
| Secondary current is less than sum<br>or load current | Since secondary current is too small, change transformer  |  |  |  |  |
|                                                       | capacity.                                                 |  |  |  |  |
|                                                       | Since load current is too large, change load current.     |  |  |  |  |
| Failed to acquire breaking capacity.                  | There is no suitable model, change calculation condition. |  |  |  |  |

(7) When you change parameter setting after short-circuit current calculation, calculation results and selection results will be cleared. Calculate by [Icu] or [Ics] again.

#### 3.2 Select model

(1) After short-circuit current calculation (Chapter 3.1), click [Selection result] to show selection results of each circuit breaker.

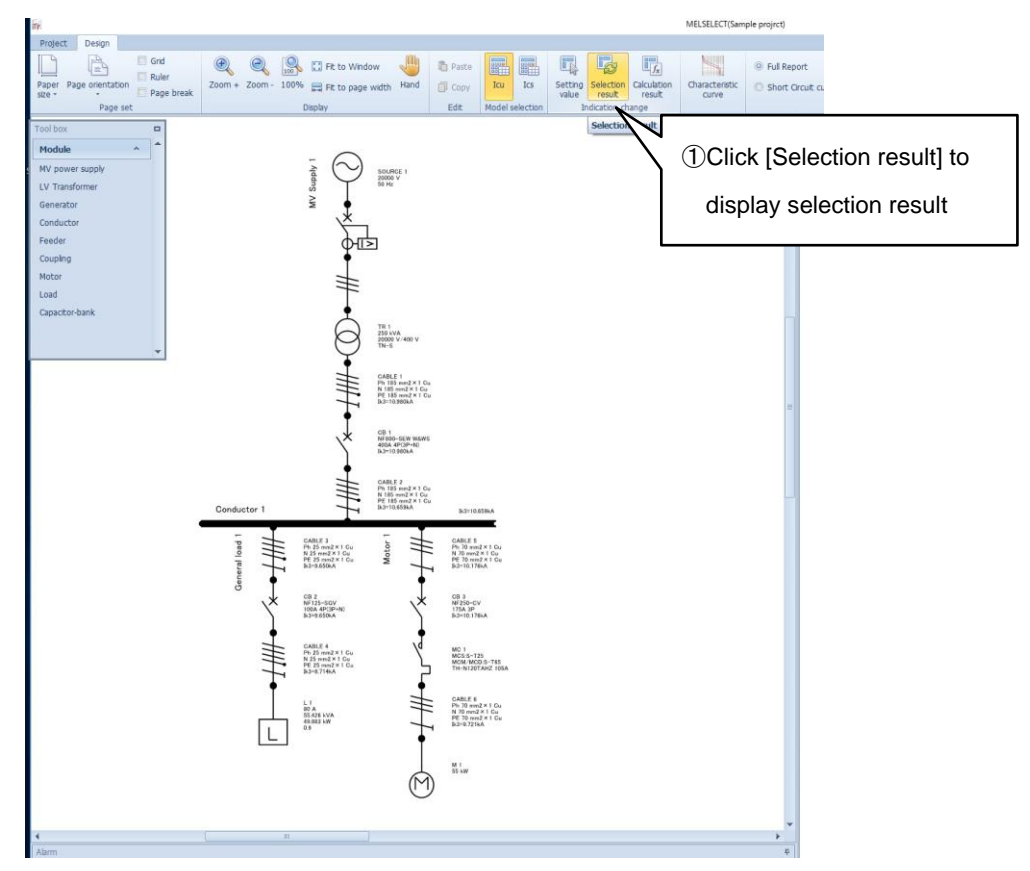

(2) Depending on calculation results, multiple circuit breakers can be selected. Click the circuit breaker (ex: CB1) and select suitable circuit breaker from "Model" of Properties on right sub-window.

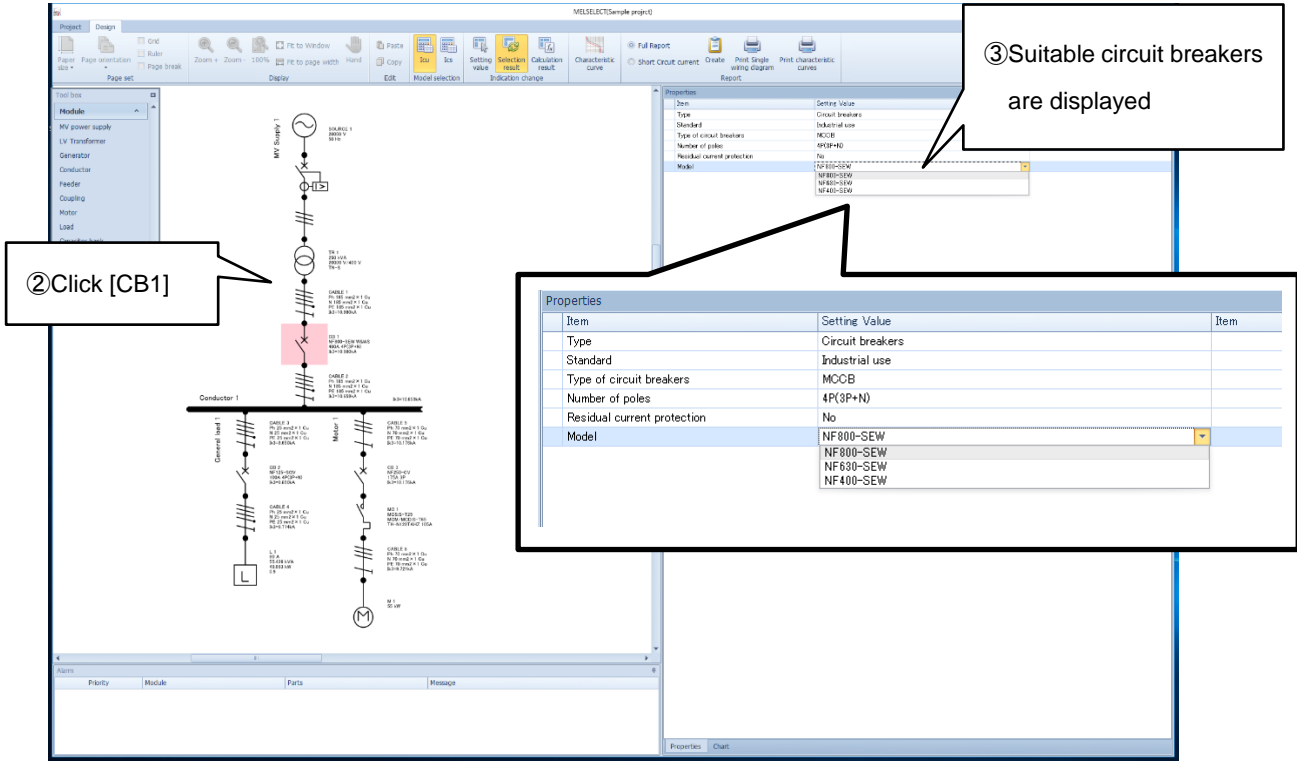

Moreover, if you select circuit breaker manually, lock mark will be displayed. And if you click [lcu] or [lcs] for calculation again, calculation and selection will be done with the selected circuit breaker. Note. If you click the lock mark again, it will be unlock.

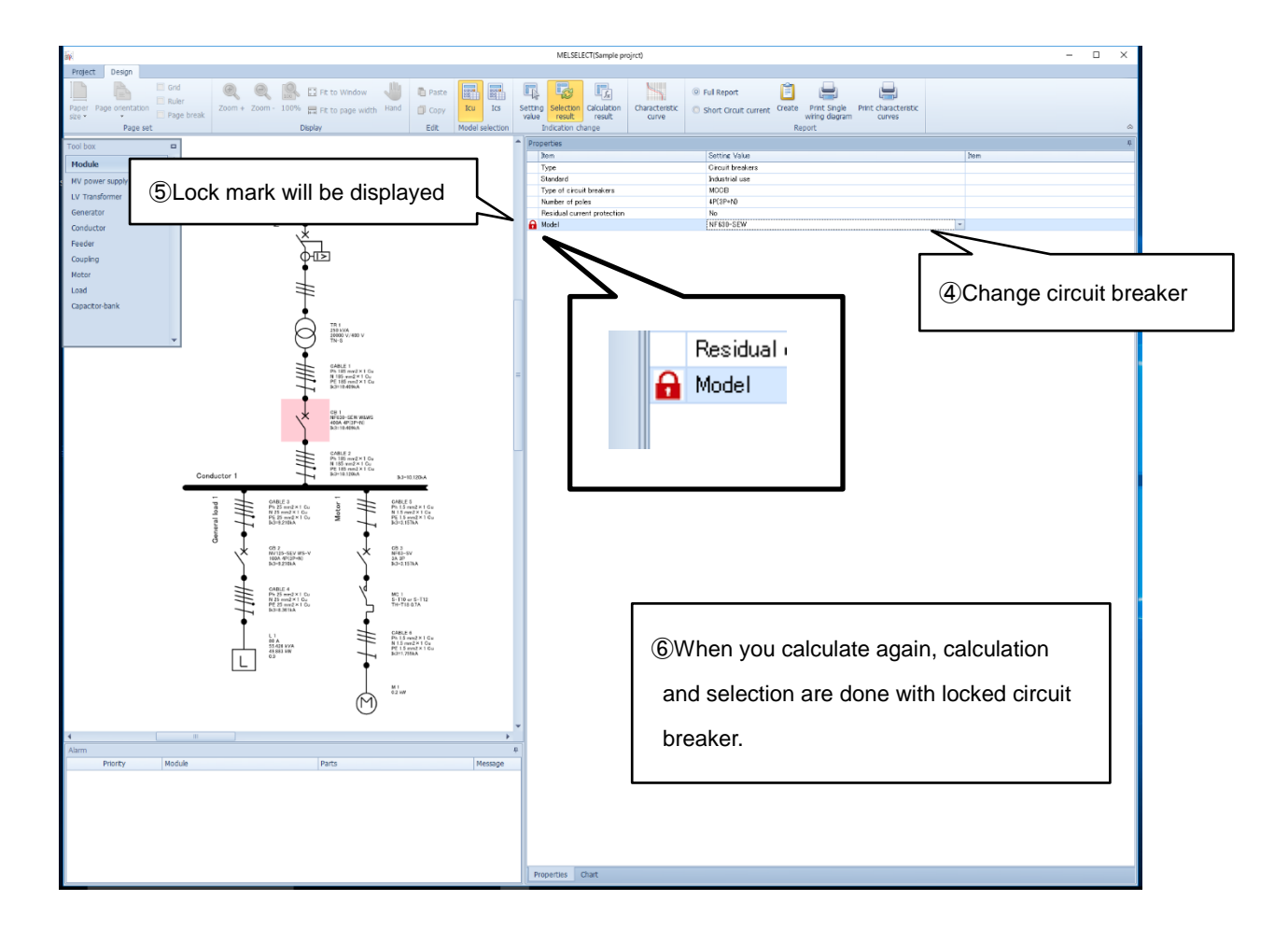

(3) Cable/Busbar can be locked as same as circuit breaker.

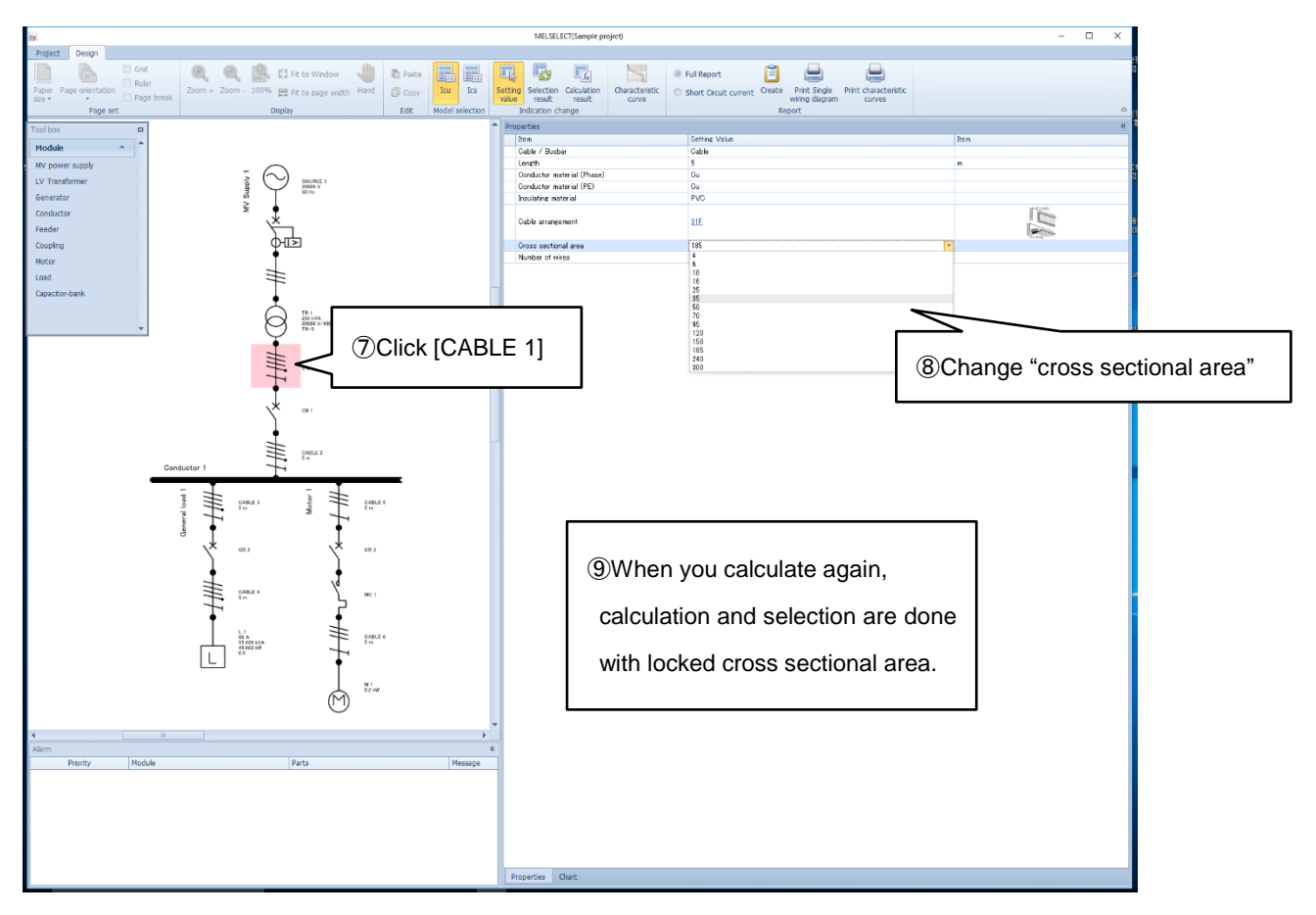

(4) Besides, when you change "Residual current protection (Yes/No)", "ACB/MCCB" and other elements, recalculate by [Icu] or [Ics] and reselect.

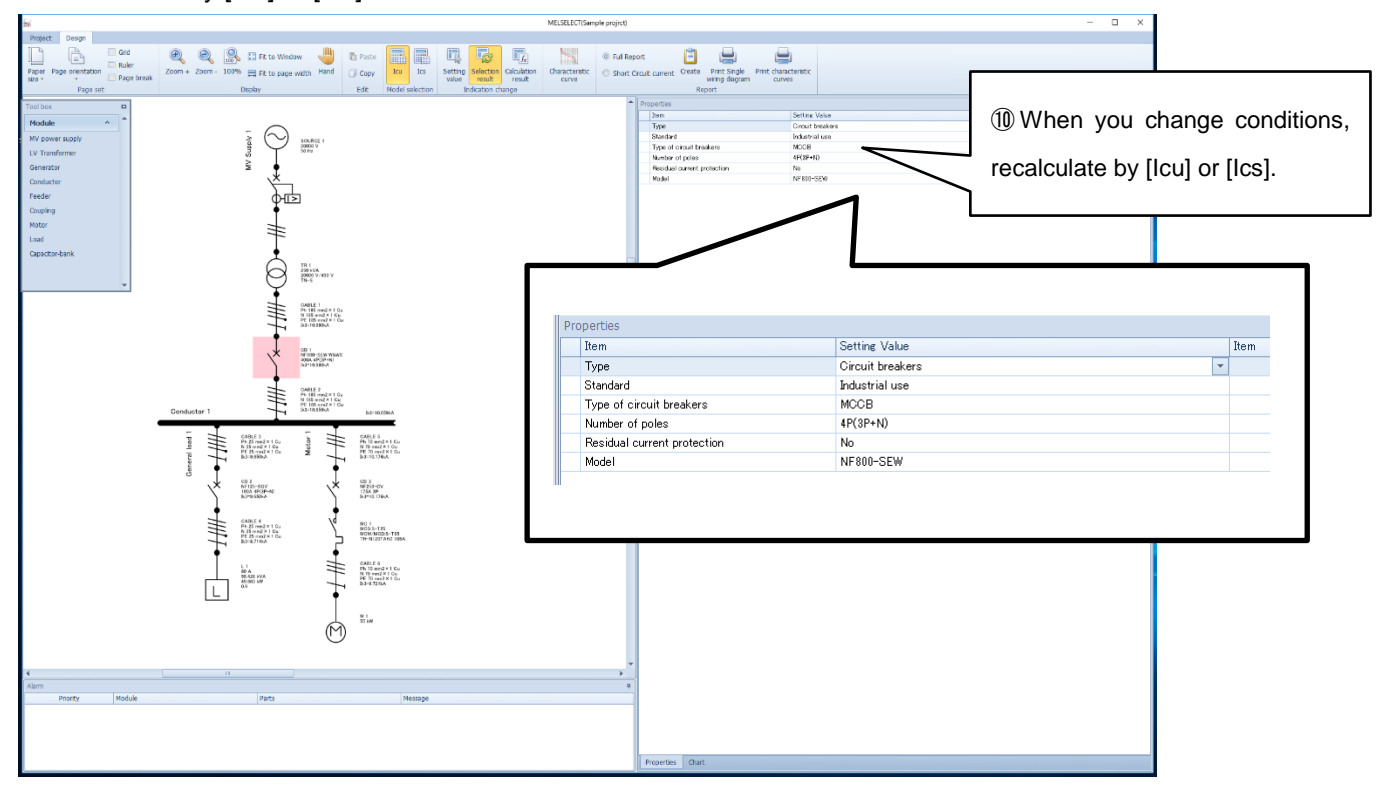

#### 3.3 Display characteristic curve

- (1) MELSELECT enables to display characteristic curve of selected circuit breakers and you can check coordination between circuit breakers.
- (2) According to selection results, select circuit breakers that you want to display characteristic curves by pressing [Ctrl] key and click [Characteristic curve]. Then characteristic curves are displayed on right side.
   (It is possible to show up to 10 characteristic curve)

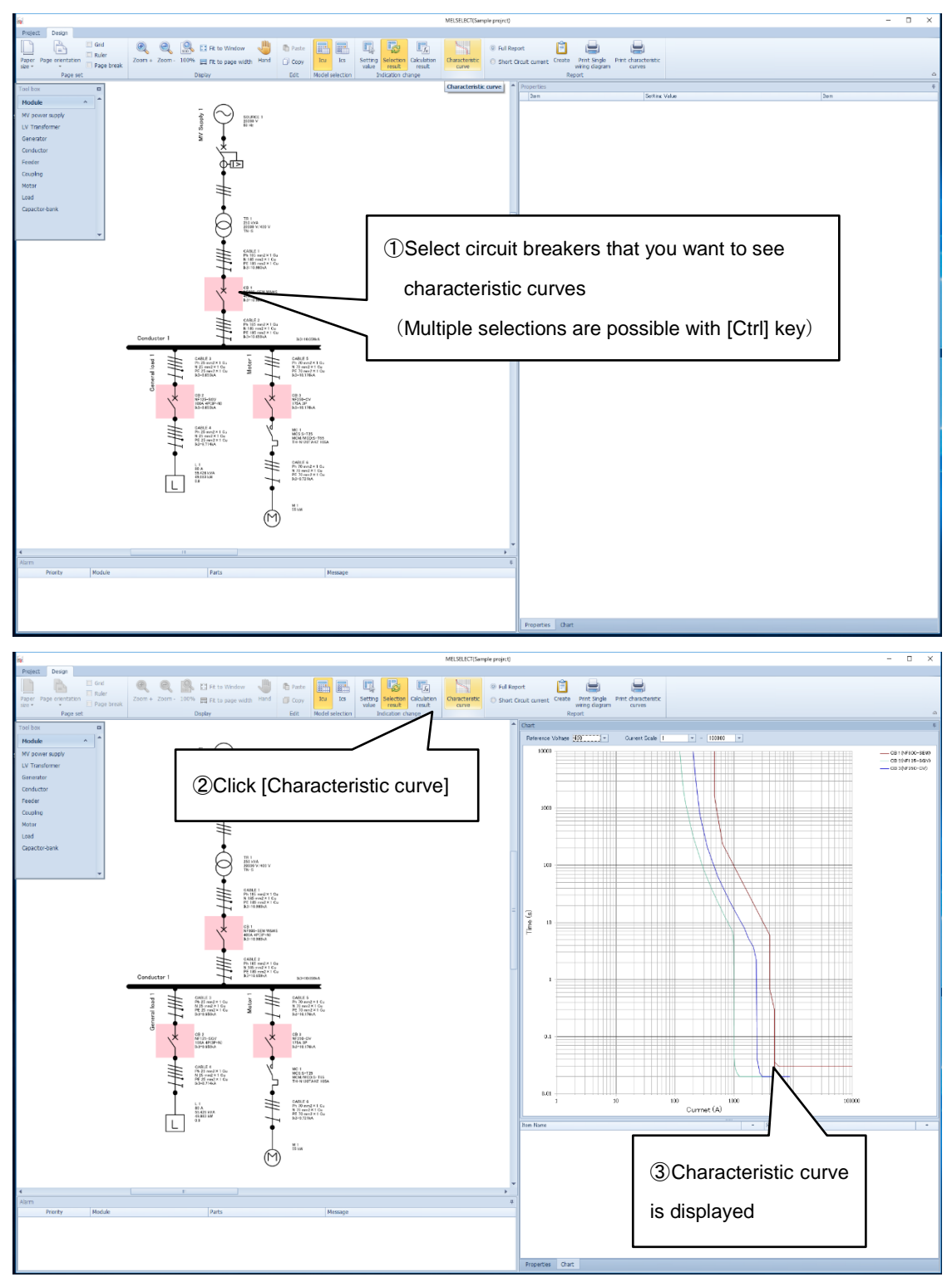

(3) The default of characteristic curve is central value. If you want to change characteristic curve to Max or Min, select the legend of characteristic curve, change Band to "ON" and change the value.

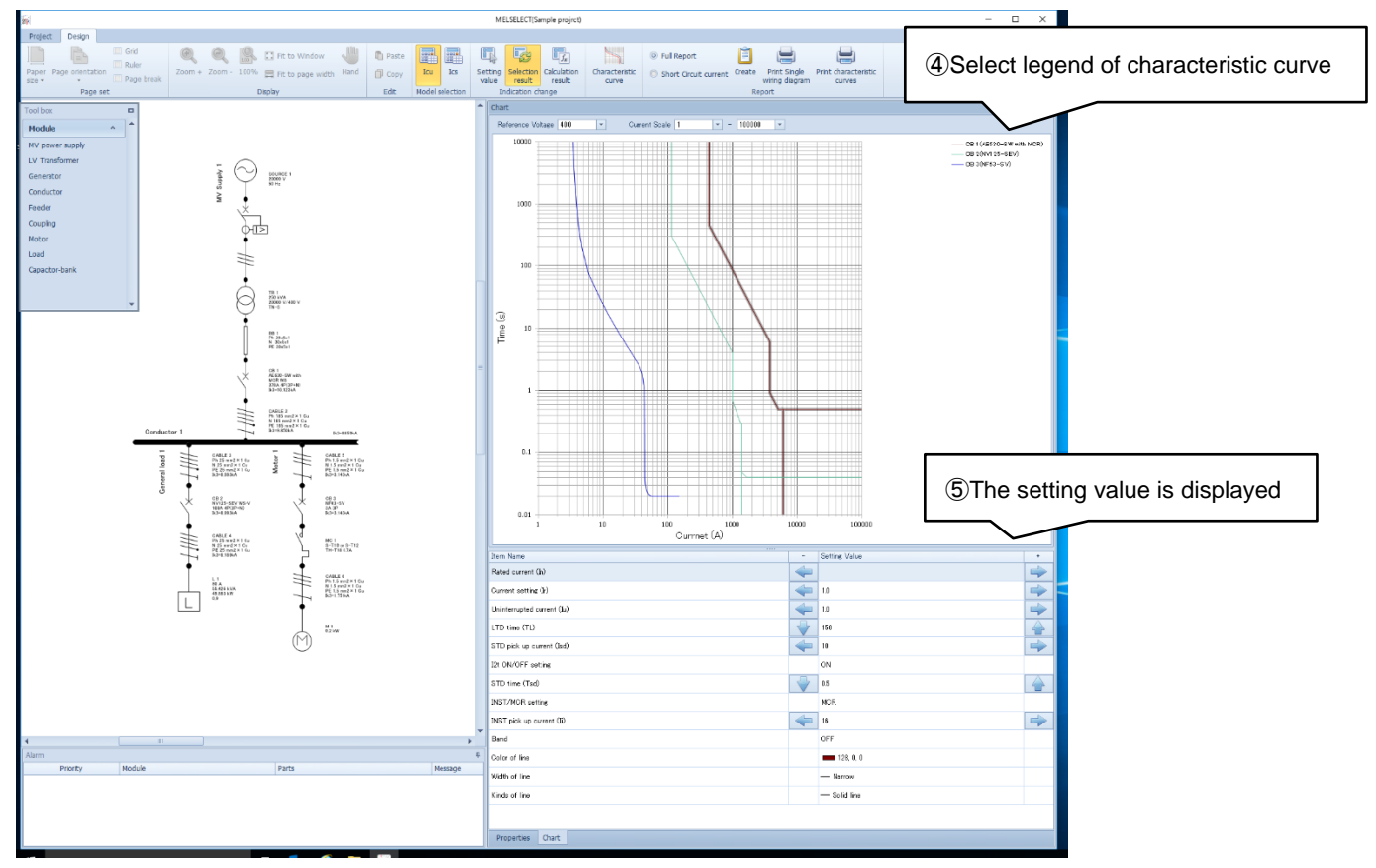

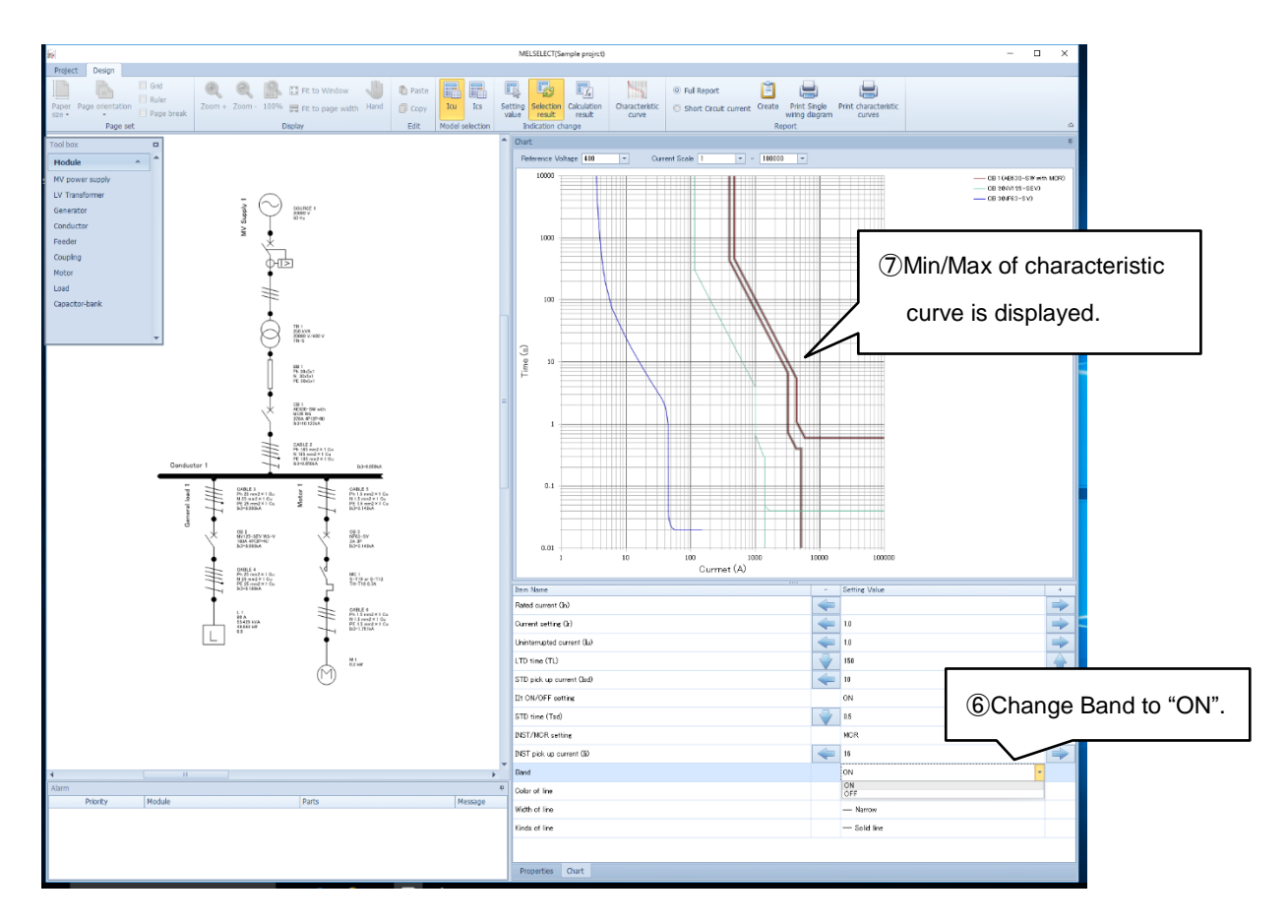

(4) When selected circuit breaker is adjustable-type, it is possible to change each setting value of characteristic curve. Change the setting value and it will be reflected to the characteristic curve.

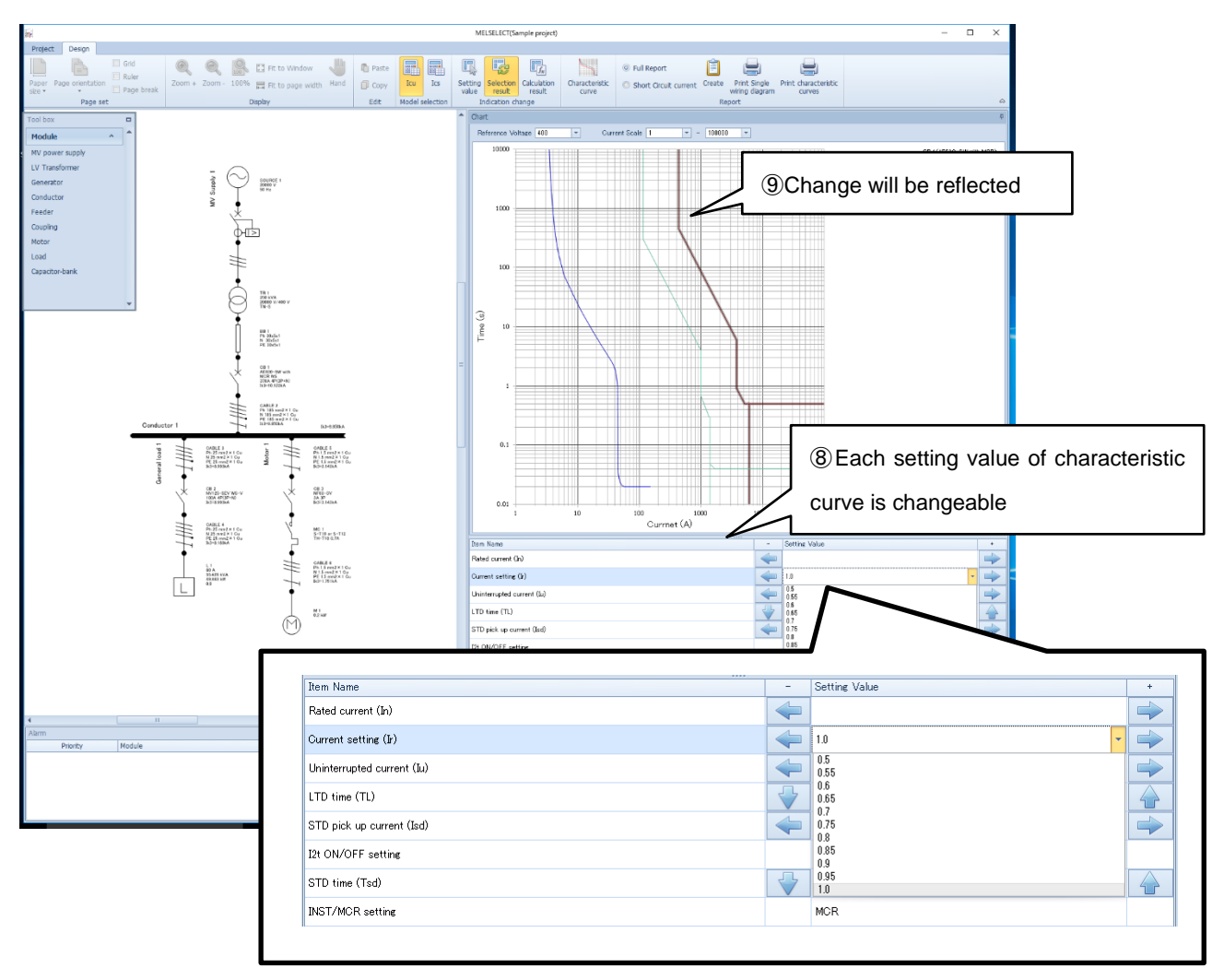

### 4. Generate report

#### 4.1 Preparation for report generation

MELSELECT enables to generate report of short-circuit current calculation, model selection result and characteristic curve. For preparation, you need to enter Report information such as company name and project name.

(1) Click [Project] tab on left side, save the project and back to the project screen Chapter 2.1.

| M MELSELECT                                                                                     | 23     |
|-------------------------------------------------------------------------------------------------|--------|
| Create new project 🕒 Open the project 🖆 Copy 🕋 Delete the project 🎲 Change the project 🛃 Import | Export |
| Project name Comment Country / Region                                                           |        |
| Sample project Singapore                                                                        |        |
|                                                                                                 |        |
|                                                                                                 |        |
| 1 Choose project                                                                                |        |
|                                                                                                 |        |
|                                                                                                 |        |
|                                                                                                 |        |
|                                                                                                 |        |
|                                                                                                 |        |
|                                                                                                 |        |
|                                                                                                 |        |
|                                                                                                 |        |
|                                                                                                 |        |
|                                                                                                 |        |
|                                                                                                 |        |
|                                                                                                 |        |
|                                                                                                 |        |
| Version                                                                                         | Close  |
|                                                                                                 |        |
|                                                                                                 |        |

- (2) Click the project and select [Report information] tab in Project setting window.
- (3) Enter project information such as "Company Name" and "Project name" in Report information.

| MELSELECT          |                                        |                      |                    |               |          | 23           |         |
|--------------------|----------------------------------------|----------------------|--------------------|---------------|----------|--------------|---------|
| Create new project | Open the project Copy                  | Delete the project   | Change the project | Import        |          | Export       |         |
| Project name       | Comment                                |                      | Countr             | y / Region    |          |              |         |
| Sample projrct     |                                        |                      | Singap             | ore           |          |              |         |
|                    |                                        |                      |                    |               |          |              |         |
|                    | Project setting                        |                      | ٤                  | 3             |          |              |         |
|                    | Project name Samp<br>Comment 2S        | elect [Project infor | mation] tab        |               |          |              |         |
|                    | Country / Region                       |                      | _                  |               |          |              |         |
|                    | Project information Report information |                      |                    |               |          |              |         |
|                    | Company                                |                      |                    |               |          |              |         |
|                    | Company Name Mitsubishi Electric       |                      |                    |               |          |              |         |
|                    | Phone Number 000-111-222-333           |                      |                    |               |          |              |         |
|                    | Street 1-8                             |                      |                    |               |          |              |         |
|                    | City Fukuyama                          |                      |                    | ]             |          |              |         |
|                    | Postal Code AAAA-BBBB                  |                      |                    |               |          |              |         |
|                    | State Hirosima                         |                      |                    |               | ③Input r | eauired info | rmatior |
|                    | Country Japan                          |                      |                    |               | 0 1 1    |              |         |
|                    | Web Site                               |                      |                    |               |          |              |         |
|                    | Project                                |                      |                    | ī <b>—</b> —— |          |              |         |
| Varaian            | Project name Sample project            |                      |                    |               |          | Class        |         |
| version            | Place Singapore                        |                      |                    | j             |          | Close        |         |
|                    | Customer name AAAA                     |                      |                    |               |          |              |         |
|                    | Revision BBBB                          |                      |                    |               |          |              |         |
|                    |                                        |                      | OK Close           |               | _        |              |         |
|                    |                                        |                      | ④Clic              | k [OK]        |          |              |         |

(4) Click [OK] button.

#### 4.2 Report of calculation and selection result

(1) Check whether [Full report] or [Short circuit current].

| Table 5. Report types |                                   |                        |  |  |  |
|-----------------------|-----------------------------------|------------------------|--|--|--|
|                       | Short-circuit calculation results | Model selection result |  |  |  |
| Full report           | 0                                 | 0                      |  |  |  |
| Short circuit current | 0                                 | _                      |  |  |  |

(2) Click [Create] in Report section on upper side, and the report of short-circuit current calculation results and model selection results are automatically generated.

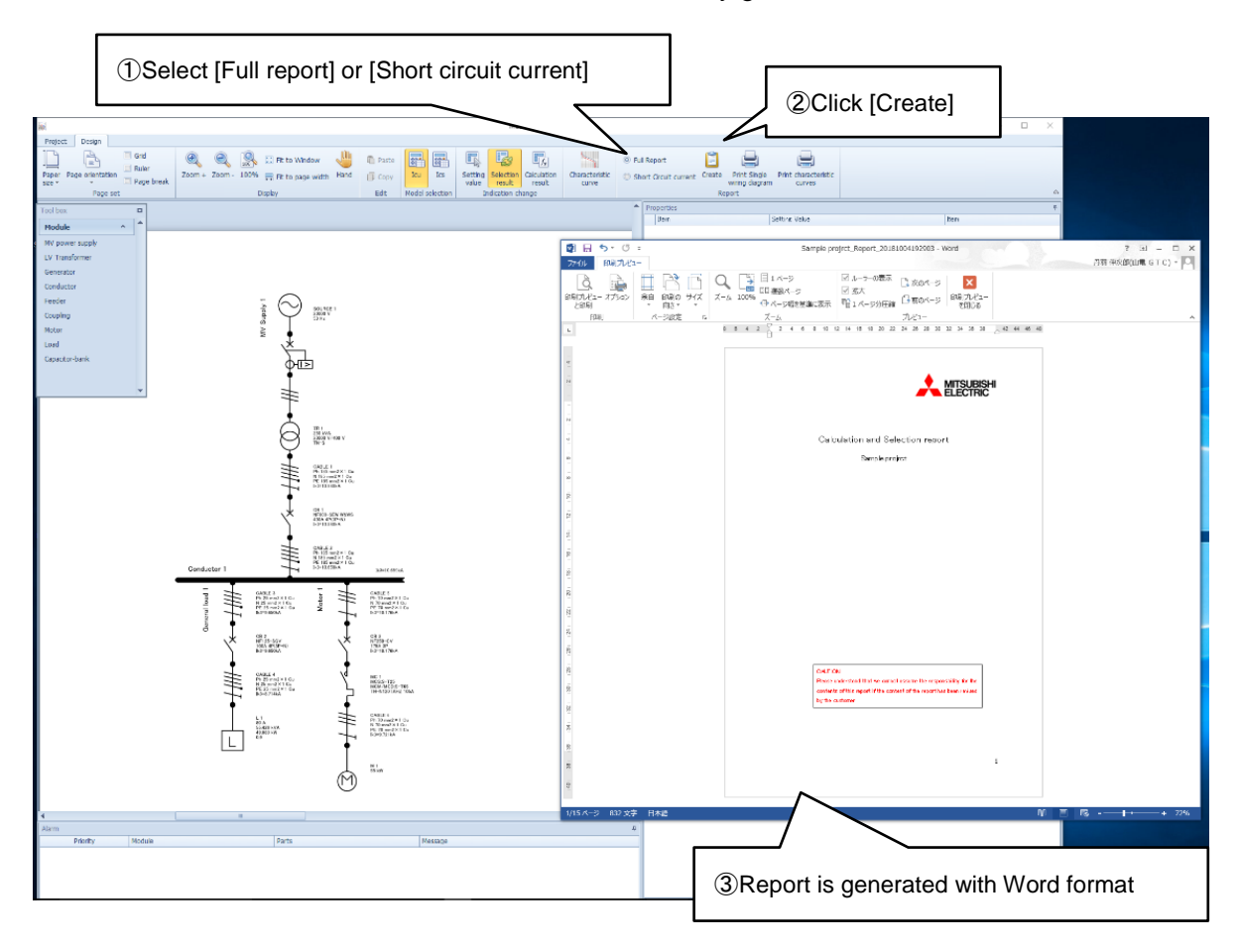

(3) Report is created as following file name

Table 6. File name of reports

|                       | File name                                       |
|-----------------------|-------------------------------------------------|
| Full report           | [Project name]_Report_yyyyMMddHHmmss.docx       |
| Short circuit current | [Project name]_ShortCircuit_yyyyMMddHHmmss.docx |

#### 4.3 Print single-line diagram and characteristic curve

MELSELCT enables to print single-line diagram and characteristic curve as related materials.

(1) Click [Print Single wiring diagram] in Report section to print created single-line diagram and click [Print].

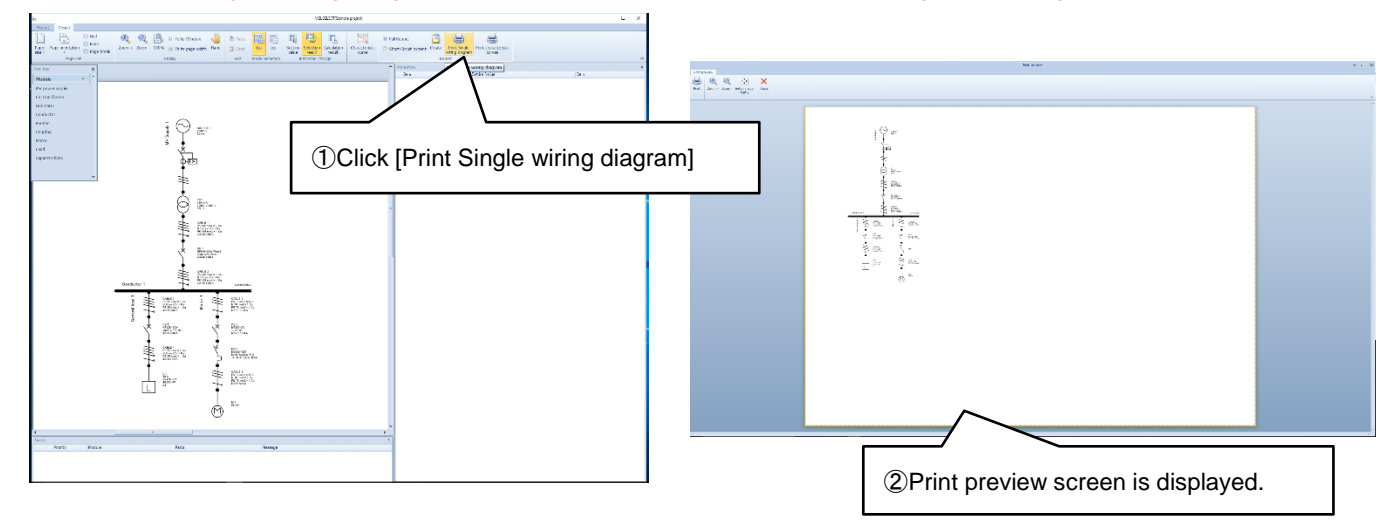

(2) Click [Print Characteristic curves] in Report section to print created characteristic curves as Word format and click [Print].

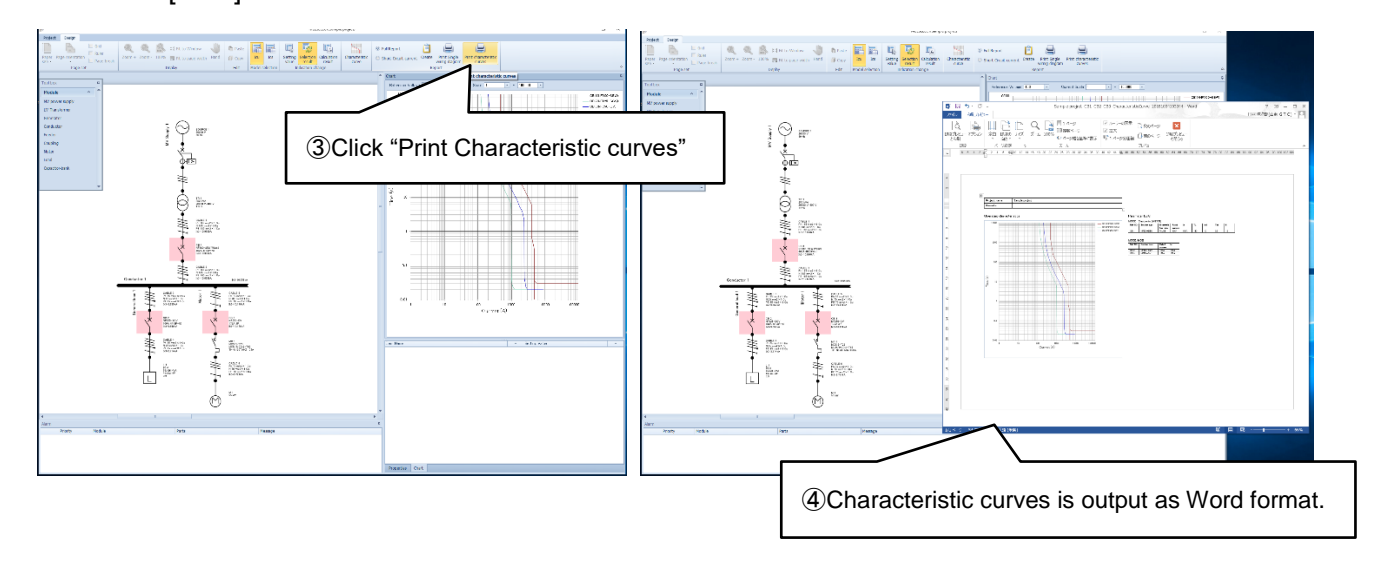

(3) Created characteristic curve is saved as following file name

[Project name]\_CharacteristicCurve\_yyyyMMddHHmmss.docx

# 5. Appendix

# 5.1 Troubleshooting

| No | Contents                       | Cause and solution                                                       |
|----|--------------------------------|--------------------------------------------------------------------------|
| 1  |                                | Check if OS is Windows 10.                                               |
| 2  |                                | Check if it is Microsoft .NET Framework 4.6.                             |
| 3  | MELSELECT does not work        | Your OS language may be incompatible. Change the language setting to     |
|    |                                | English and try again.                                                   |
| 4  |                                | The download may have failed. Download it again.                         |
| 5  | When calculating short-circuit | Change the setting condition referring to the error message.             |
| 6  | current, error occurs          | Make sure each element is correctly arrange and connected.               |
| 7  |                                | There might be no suitable model. Reconsider the calculation conditions. |

#### Mitsubishi ELectric SELECTion software (MELSELECT) for Mitsubishi Electric low-voltage circuit breaker

#### Service Network

| Country/Region          | Corporation Name                                                      | Address                                                                                               | Telephone               |
|-------------------------|-----------------------------------------------------------------------|----------------------------------------------------------------------------------------------------|-------------------------|
| Australia               | Mitsubishi Electric Australia Pty. Ltd.                               | 348 Victoria Road, Rydalmere, N.S.W. 2116, Australia                                                  | +61-2-9684-7777         |
|                         | PROGRESSIVE TRADING CORPORATION                                       | HAQUE TOWER,2ND FLOOR,610/11,JUBILEE ROAD, CHITTAGONG, BANGLADESH                                     | +880-31-624307          |
| Bangladesh              | ELECTRO MECH                                                          | SHATABDI CENTER, 12TH FLOOR, SUITES : 12-B, 292, INNER CIRCULAR ROAD, FAKIRA POOL,                    | +88-02-7192826          |
| Belarus                 | Tehnikon                                                              | Oktvabrskava 19. Off. 705. BY-220030 Minsk. Belarus                                                   | +375 (0)17 / 210 46 26  |
| Belgium                 | Koning & Hartman B V                                                  | Woluwelaan 31 BE-1800 Vilvoorde Belgium                                                               | +32 (0)2 / 2570240      |
| Brazil                  | Mitsubishi Electric Do Brasil Comercio E Servicos                     | Au Adeliae Cordene 202 24 and Detheville 00404 447 Derveri/CD Dravil                                  | 102 (0)27 2010210       |
| Bidzli                  | Ltda.                                                                 | AV. Adelino Galdana, 293-21 and Bethaville, 00401-147, Barden/SF - Brasil                             | +33-11-4089-3000        |
| Cambodia                | DHINIMEX CO.,LTD                                                      | #245, St. Tep Phan, Phnom Penh, Cambodia                                                              | +855-23-997-725         |
| Chile                   | Rhona S.A.                                                            | Vte. Agua Santa 4211 Casilla 30-D (P.O. Box) Vina del Mar, Chile                                      | +56-32-2-320-600        |
|                         | Mitsubishi Electric Automation (China) Ltd.                           | Mitsubishi Electric Automation Building, No.1386 Hongqiao Road, Shanghai,200336                       | +86-21-2322-3030        |
|                         | North China Branch                                                    | 9/F, Office Tower1 Henderson Centre 18 Jianguomennei Dajie DongCheng district BeiJing 100005          | +86-10-6518-8830        |
|                         | Mitsubishi Electric Automation (China) Ltd.<br>NorthEast China Branch | Room2302, President Building Tower C, No.69 Heping North Avenue, Heping District, Shenyang, 110003    | +86-24-2259-8830        |
| China                   | Mitsubishi Electric Automation (China) Ltd.                           | Room 25122516, Great China International Exchange Square, Jintian Rd.S., Futian District,             | +86-755-2399-8272       |
|                         | South China Branch<br>Mitsubishi Electric Automation (China) Ltd      | Shenzhen, 518034<br>Room 1609 North Tower The Hub Center No 1068 Xing Gang East Road, Haizhu District |                         |
|                         | South China Branch                                                    | GuangZhou, China 510335                                                                               | +86-20-8923-6730        |
|                         | Mitsubishi Electric Automation (China) Ltd.<br>SouthWest China Branch | 1501,1502,1503,15F,Guang-hua Centre,Block C,NO.98 Guang Hua North 3th Road Chengdu,610000             | +86-28-8446-8030        |
|                         | Mitsubishi Electric Automation (Hong Kong) Ltd.                       | 20/F, Cityplaza One, 1111 king's Road, Taikoo shing, Hong Kong                                        | +852-2510-0555          |
| Colombia                | Proelectrico Representaciones S.A.                                    | Carrera 42 # 75-367 Bod 109 Itagui Colombia                                                           | +57-4-4441284           |
| Czech Republic          | AUTOCONT CONTROL SYSTEMS S.R.O                                        | Technologická 374/6, CZ-708 00 Ostrava - Pustkovec                                                    | +420 595 691 150        |
| Denmark                 | BEIJER ELECTRONICS A/S                                                | LYKKEGARDSVEJ 17, DK-4000 ROSKILDE                                                                    | +45 (0)46/ 75 76 66     |
| Egypt                   | Cairo Electrical Group                                                | 9, Rostoum St. Garden City P.O. Box 165-11516 Maglis El-Shaab, Cairo - Egypt                          | +20-2-27961337          |
| France                  | Mitsubishi Electric Europe B.V.                                       | 25, Boulevard des Bouvets, F-92741 Nanterre Cedex                                                     | +33 (0) 1 / 55 68 55 68 |
| Germany                 | Mitsubishi Electric Europe B.V.                                       | Mitsubishi-Electric-Platz 1, 40882 Ratingen, Germany                                                  | +49 (2102) 4860         |
| Greece                  | KALAMARAKIS - SAPOUNAS S.A.                                           | IONIAS & NEROMILOU STR., CHAMOMILOS ACHARNES, ATHENS, 13678 Greece                                    | +30-2102 406000         |
|                         | UTECO                                                                 | 5, MAVROGENOUS STR., 18542 PIRAEUS, Greece                                                            | +30-211-1206-900        |
| Hungary                 | Meltrade Ltd.                                                         | Fertö utca 14. HU-1107 Budapest, Hungary                                                              | +36 (0)1-431-9726       |
| India                   | Mitsubishi Electric India Private Limited                             | 2nd Floor, Tower A&B, Cyber Greens, DLF Cyber City, DLF Phase-III, Gurgaon - 122 022 Haryana, India   | +91-124-4630300         |
| Indonesia               | PT.Mitsubishi Electric Indonesia                                      | Gedung Jaya 8th floor, JL.MH. Thamrin No.12 Jakarta Pusat 10340, Indonesia                            | +62-21-3192-6461        |
|                         | P. T. Sahabat Indonesia                                               | P.O.Box 5045 Kawasan Industri Pergudangan, Jakarta, Indonesia                                         | +62-(0)21-6610651-9     |
| Ireland                 | Mitsubishi Electric Europe B.V.                                       | Westgate Business Park, Ballymount, IRL-Dublin 24, Ireland                                            | +353 (0)1-4198800       |
| Israel                  | Gino Industries Ltd.                                                  | 26, Ophir Street IL-32235 Haifa, Israel                                                               | +972 (0)4-867-0656      |
| Italy                   | Mitsubishi Electric Europe B.V.                                       | Viale Colleoni 7, I-20041 Agrate Brianza (MI), Italy                                                  | +39 039-60531           |
| Kazakhstan              | Kazpromavtomatika                                                     | ul. Zhambyla 28, KAZ - 100017 Karaganda                                                               | +7-7212-501000          |
| Korea                   | Mitsubishi Electric Automation Korea Co., Ltd                         | 9F Gangseo Hangang xi-tower, 401 Yangcheon-ro, Gangseo-gu, Seoul 07528 Korea                          | +82-2-3660-9572         |
| Laos                    | IMPORT- EXPORT SOLE CO.,LTD                                           | SAPHANMO VILLAGE. SAYSETHA DISTRICT, VIENTIANE CAPITAL, LAOS                                          | +856-20-415899          |
| Lebanon                 | Comptoir d'Electricite Generale-Liban                                 | Cebaco Center - Block A Autostrade Dora, P.O. Box 11-2597 Beirut - Lebanon                            | +961-1-240445           |
| Lithuania               | Rifas UAB                                                             | Tinklu 29A, LT-5300 Panevezys, Lithuania                                                              | +370 (0)45-582-728      |
| Malaysia                | Mittric Sdn Bhd                                                       | No. 5 Jalan Pemberita U1/49, Temasya Industrial Park, Glenmarie 40150 Shah Alam, Selangor, Malaysia   | +603-5569-3748          |
| Malta                   | ALFATRADE LTD                                                         | 99 PAOLA HILL, PAOLA PLA 1702, Malta                                                                  | +356 (0)21-697-816      |
| Maroco                  | SCHIELE MAROC                                                         | KM 7,2 NOUVELLE ROUTE DE RABAT AIN SEBAA, 20600 Casablanca, Maroco                                    | +212 661 45 15 96       |
| Mexico                  | Mitsubishi Electric Automation, Inc.                                  | Mariano Escobedo 69, Col. Zona Industrial, Tlalnepantla, MEX - 54030 - MX                             | +55-3067-7500           |
| Myanmar                 | Peace Myanmar Electric Co.,Ltd.                                       | NO13//139 Botahtaung Pagoda Road, Botahtaung Town Ship 11161, Yangon, Myanmar                         | +95-(0)1-202589         |
| Nepai                   | Wall&Volt House                                                       | NHA 2-05, Volt House Dillibazar Post Box.2108, Katrimandu, Nepai                                      | +977-1-4411330          |
| Netherlands             | Mitaubiabi Electric Automation Inc.                                   | Sidisjesdijk 155, NL-3087 AG Rollerdam, Nethenands                                                    | +31 (0)10-487-19 11     |
| Normay                  | Scapeles AS                                                           | Lein/kasen 43B, NO-5179 Godvik, Norway                                                                | +47 (0)55-506000        |
| Middle East             |                                                                       | Leirvikasen 456, NO-5179 Gudvik, Norway                                                               | +47 (0)55-506000        |
| Arab Countries & Cyprus | Comptoir d'Electricité Generale-International-S.A.L.                  | Cebaco Center - Block A Autostrade Dora P.O. Box 11-1314 Beirut - Lebanon                             | +961-1-240430           |
| Pakistan                | Prince Electric Co.                                                   | 2-P GULBERG II, LAHORE, 54600, PAKISTAN                                                               | +92-42-575232, 5753373  |
| T anotari               | AL-KAMAL GROUP                                                        | PAKISTAN                                                                                              | +92-42-37631632         |
| Philippines             | Edison Electric Integrated, Inc.                                      | 24th Fl. Galleria Corporate Center, Edsa Cr. Ortigas Ave., Quezon City Metro Manila, Philippines      | +63-(0)2-634-8691       |
| Poland                  | Mitsubishi Electric Europe B.V. Polish Branch                         | Krakowska 50, 32-083 Balice, Poland                                                                   | +48 (0) 12 630 47 00    |
| Republic of Moldova     | Intehsis SRL                                                          | bld. Traian 23/1, MD-2060 Kishinev, Moldova                                                           | +373 (0)22-66-4242      |
| Romania                 | Sirius Trading & Services SRL                                         | RO-060841 Bucuresti, Sector 6 Aleea Lacul Morii Nr. 3                                                 | +40-(0)21-430-40-06     |
| Russia                  | Mitsubishi Electric Europe B.V. Moscow Branch                         | 52, bld. 3 Kosmodamianskaya Nab. 115054, Moscow, Russia                                               | +7 495 721-2070         |
| Saudi Arabia            | Center of Electrical Goods                                            | Al-Shuwayer St. Side way of Salahuddin Al-Ayoubi St. P.O. Box 15955 Riyadh 11454 - Saudi Arabia       | +966-1-4770149          |
| Singapore               | Mitsubishi Electric Asia Pte. Ltd.                                    | 307 Alexandra Road, Mitsubishi Electric Building, Singapore 159943                                    | +65-6473-2308           |
| Slovakia                | PROCONT, Presov                                                       | Kupelna 1/, SK - 08001 Presov, Slovakia                                                               | +421 (0)51 - 7580 611   |
| Ola se da               | SIMAP                                                                 | Jana Derku 1671, SK - 91101 Trencin, Slovakia                                                         | + 421 (0)32 743 04 72   |
| Slovenia                | Inea RBT d.o.o.                                                       | Stegne 11, SI-1000 Ljubljana, Slovenia                                                                | +386 (0)1-513-8116      |
| South Africa            | CDI-electric: Iow voltage                                             | Private bag 2016, ZA-1600 Isando Gauteng, South Africa                                                | +27-(0)11-9282000       |
| Spain                   | Mitsubishi Electric Europe B.V. Spanish Branch                        | Carretera de Rubi 76-80, E-08190 Sant Cugat del Valles (Barcelona), Spain                             | +34 (0)93-565-3131      |
| Sweden                  |                                                                       | Jamiyaysyatan Jo, S-434 24 Nunysbacka, Sweden                                                         | +40 (0)500-090040       |
| Switzenand              | Inelec AG                                                             | Sth EL Na 405 Wurkura 2nd Wurkurlainan Tainai Tainna D.O.C.                                           | +41-(0)52-6258425       |
| Thailand                | Linited Trading & Import Co., Ltd                                     | 77/12 Rammingmuang Road Klong Mahanak Demorah Ranakak Thailand                                        | +000-(U)Z-ZZ90-0009     |
| Tunisia                 | MOTRA Electric                                                        | 3. Résidence Imen. Avenue des Martvis Mouroui III. 2074 - El Mouroui III Bon Arque. Turísia           | +216-71 474 500         |
| Turkov                  | CTE                                                                   | Bayraktar Bulvari Nutuk Sok. No:5, Posta Kutusu34384, TR-34775 Yukan Dudullu-Uemraniye. Istanbul.     | 100 (0)240 500 2000     |
| rurkey                  |                                                                       | Turkey                                                                                                | +90 (0)216 526 3990     |
| United Kingdom          | Mitsubishi Electric Europe B.V.                                       | I ravellers Lane, UK-Hatfield, Herts. AL10 8XB, United Kingdom                                        | +44 (0)1707-276100      |
| Venerusia               | rierro Vignoli S.A.                                                   | Avoa. uruguay 12/4 Montevideo Uruguay                                                                 | +598-2-902-0808         |
| venezueia               | Auesco S.A.<br>Miteubiebi Electric Vietnem Co. 141 Used Office        | Unite / La Utorità Editicio Los Robies Locales C y D Planta Baja, Caracas - Venezuela                 | +00-212-241-9952        |
| Vietnam                 |                                                                       | 6th Floor, Detech Tower, 8 Ton That Thuvet Street, Mv Dinh 2 Ward, Nam Tu Liem District Hanni City    | T04-0-3910-3940         |
| 1                       | Mitsubishi Electric Vietnam Co.,Ltd. Hanoi Branch                     | Vietnam                                                                                               | +84-4-3937-8075         |

# $\begin{array}{c} \text{MITSUBISHI ELECTRIC CORPORATION} \\ \text{Head office: tokyo building, 2-7-3, Marunouchi, Chiyoda-ku, tokyo 100-8310,} \\ 24 \end{array}$